一、登录网站:

在安徽大学主网页(<u>www.ahu.edu.cn</u>)点击下图链接

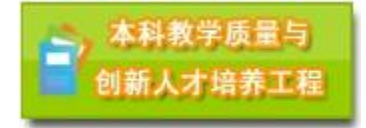

二、相关申报书下载:

. . . . . . . . . . . . .

1. 在质量工程平台上"申报中的项目列表"点击申报项目

| 甲报甲的项目列表                  |                              |                       |
|---------------------------|------------------------------|-----------------------|
| <mark>:</mark> 校级实验实训示范中心 | <mark>:</mark> 校级人才培养模式创新实验区 | <mark>=</mark> 校级特色专业 |
| <mark>:</mark> 校级双语教学示范课程 | <mark>:</mark> 校级精品课程        | 😐 校级教学团队              |
| <mark>:</mark> 校级教学成果奖    |                              |                       |
|                           |                              |                       |

2. 在"查看申报项目"中点击"申报项目材料"对应的文件

- 查看申报项目

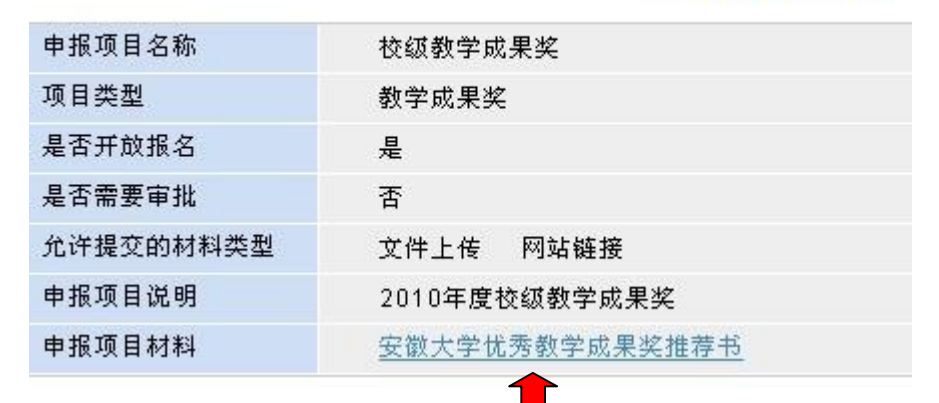

三、申报质量工程项目

1. 登录质量工程平台(用户名:工号/初始密码:工号)

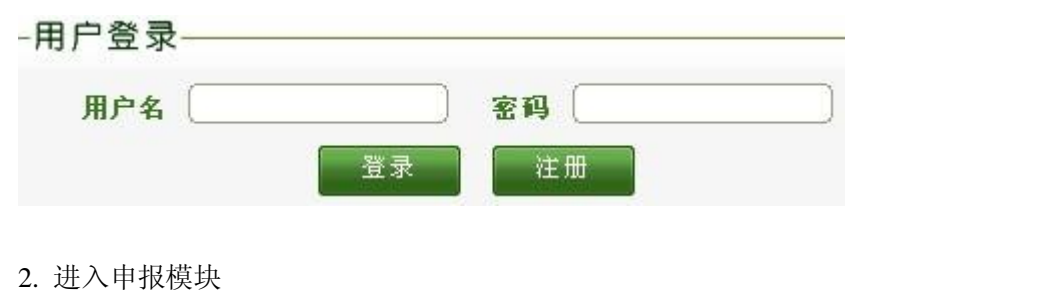

学校专栏 质量工程申报评审 质量工程申报展示 教学平台 网站管理

## 3. 查看可申报项目

| <u>町申请項目</u><br>我的申报 | - 可申读項目 -        |                 |            |       |  |  |
|----------------------|------------------|-----------------|------------|-------|--|--|
| 个人信息                 | 申报项目名称           |                 |            |       |  |  |
| 项目网络管理               | 項目类型 -全部-        | ×               |            | 查词    |  |  |
|                      | *\$ <b>%</b> 856 | 现日先到            | Makarat    | - 4:8 |  |  |
|                      | 按核实验实训学法中        | 金 実験実績県施中心      | 2010-04-02 |       |  |  |
|                      | 按规人才培养模式创新       | 实验区 人才培养模式创新实验区 | 2010-04-01 | 1     |  |  |
|                      | 技術特色专业           | 特色专业建设          | 2010-04-01 |       |  |  |
|                      | 校研双语教学示描述        | 1提 取透動率示范课程建设   | 2010-04-01 | Q.    |  |  |
|                      | 技績結晶現役           | 精晶課程建设          | 2010-04-01 |       |  |  |
|                      | 技術教学団以           | 优秀数学团队建设        | 2010-04-01 | 1     |  |  |
|                      | <b>拉研教学成果</b> 校  | 御台は単近           | 2010.04.01 | 12    |  |  |

4. 查看"申报项目名称",点击"申请";填写有关条目,点击"提交"。

| 申请名称        | *必填项                         |    |
|-------------|------------------------------|----|
| 院系          | 중徽大学 承微大学 → 请选择院系以保证管理员正确地进行 | 审核 |
| 申报项目名称      | 校级教学成果奖                      |    |
| <b>顷目类型</b> | 教学成果奖                        |    |
| 申请说明        |                              |    |

# 5. 查看"我的申报",点击"申报材料"。

| 司申请项目        |      |         | 常的电极             |            |                |      |
|--------------|------|---------|------------------|------------|----------------|------|
|              |      |         | 94 03 PF 3R      |            |                |      |
| A 1 14 19    | 中照る相 | 申报项目团称  | 相相接触             | 中相對同       | 是否非详细的         | 中的相關 |
| <b>工人</b> 構造 | 测试   | 拉研教学成果奖 | 教学成果名            | 2010-04-02 | A              | 0    |
| 项目网站管理       |      |         | 共1条,171页 美瓦显示 10 | 181 1 1    | 44 (P) (P) (P) | 國際   |

6. 点击"文件上传"

- 申报材料列表 -

| 申报名称:  |      |        | 测试    |                                  |            |             |    |
|--------|------|--------|-------|----------------------------------|------------|-------------|----|
| 申报项目名》 | 称:   |        | 校级教学师 | 成果奖                              |            |             |    |
| 项目类型:  |      |        | 教学成果  | Ŕ                                |            |             |    |
| 文件上传   | 网站链接 | 从个人材料库 | 选择    |                                  |            |             |    |
| 题      |      | 材料类型   |       | 创建时间                             | 修改         | 删除          | 排序 |
|        |      |        |       | 共0条 <b>,</b> 1 / 1页 <del>1</del> | 再页显示 10 设置 | i << < > >> | 跳转 |

7. 输入"标题",点击"浏览",选择本人申报书,点击提交。

# - 文件上传 -

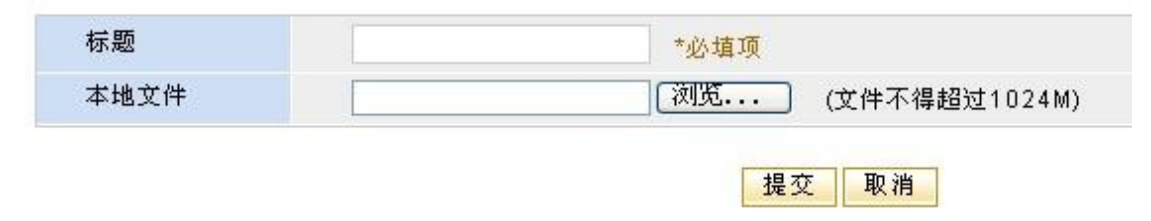

## 8. 可以删除已上传文件,或是上传多个文件。

#### - 申报材料列表 -

| 申报名称:   | 测试      |
|---------|---------|
| 申报项目名称: | 校级教学成果奖 |
| 项目类型:   | 教学成果奖   |

### 文件上传 网站链接 从个人材料库选择

| 标题    | 材料类型 | 创建时间       | 修改        | 删除     | 排序        |
|-------|------|------------|-----------|--------|-----------|
| test1 | 文件上传 | 2010-04-02 |           | Û      |           |
| test  | 文件上传 | 2010-04-02 |           | ŵ      |           |
| 18    | 76   | 共2条,1/1页每  | 页显示 10 设置 | 1 44 4 | ▶ >> 】 跳转 |